## 目印になる地点や覚えておきたい場所などを登録すると、その場所をすぐに呼び出せます。 ルート設定時などに便利です。最大200カ所(自宅を含む)まで登録できます。

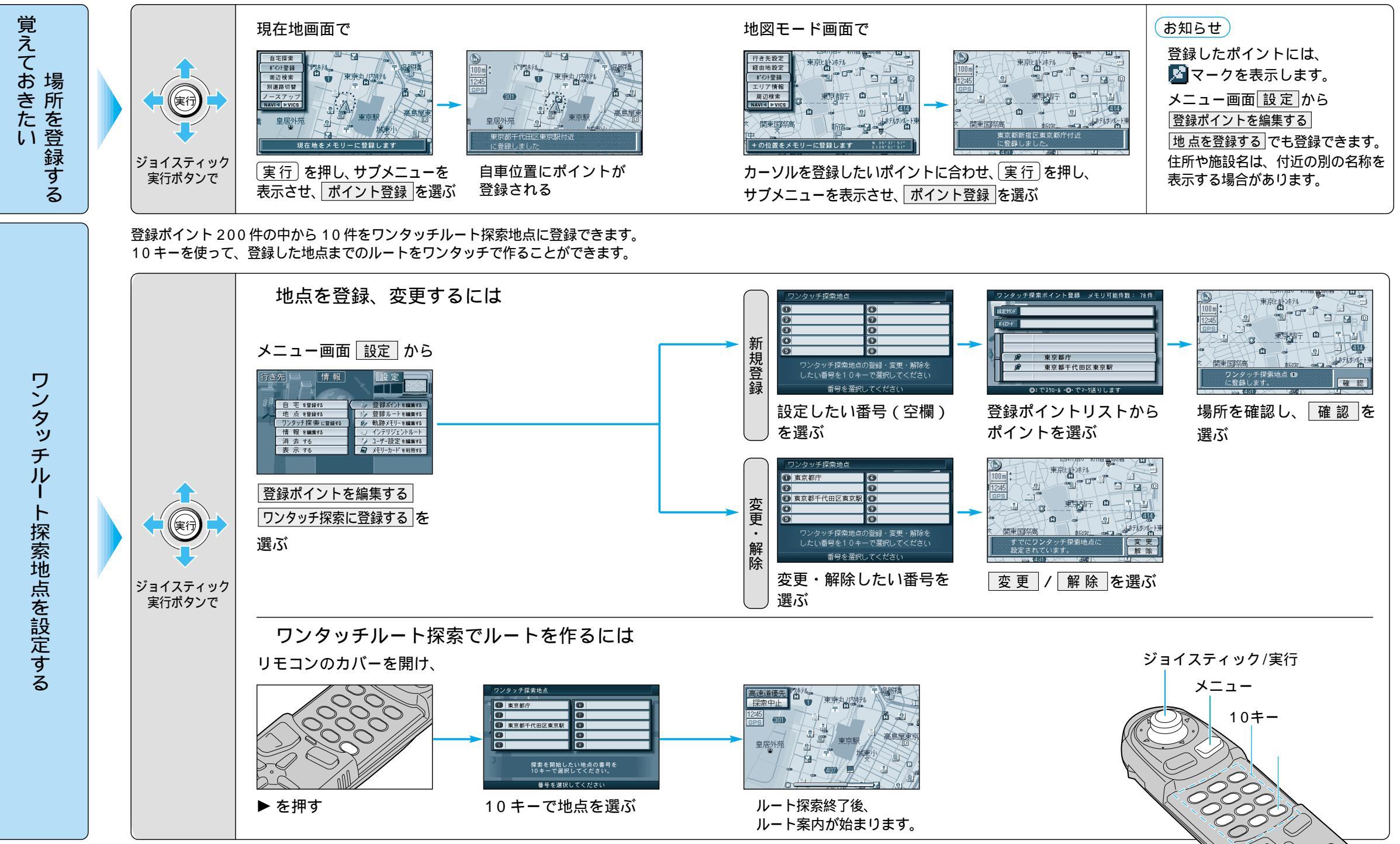

66

67